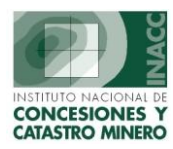

# MANUAL DE USUARIO MODULO DE UEA's "SIDEMCAT"

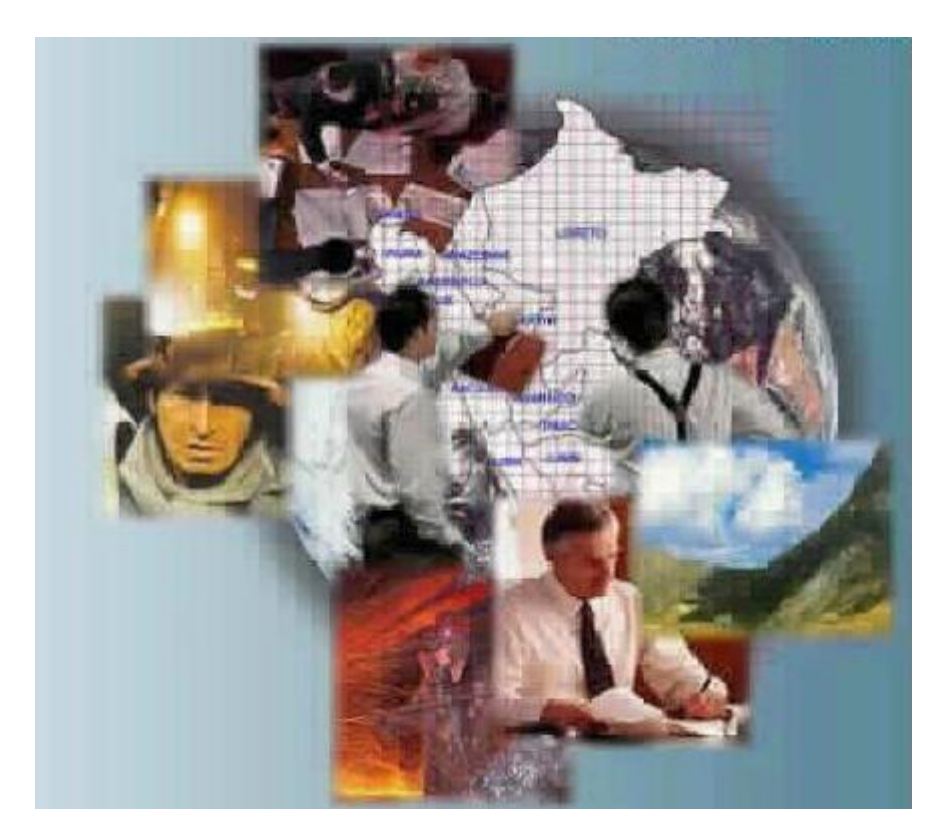

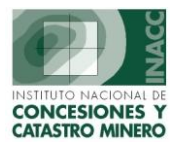

# **INGRESO AL SIDEMCAT**

El módulo de UEA's se encuentra dentro del SIDEMCAT. Para ingresar al sistema en la ventana de inicio ingrese su usuario y clave solicitada.

| GMI - | Instancia: ORACLE8I Servidor: A                                                                                  | U.PHA Vers. 8.1.7.0.0     |
|-------|----------------------------------------------------------------------------------------------------|---------------------------|
|       | and the second second second second second second second second second second second second second second second |                           |
| S     | IDEMCAT                                                                                                    |                           |
| Siste | ema de Diareches Mineres y Cau                                                                                   | and                       |
|       |                                                                                                    | Contraction of the second |
|       |                                                                                                    | 1000                      |
|       |                                                                                                    | OGSI 200                  |
|       |                                                                                                    | Iniciar Sesión            |
|       | CLAVE                                                                                                    | Cambiar Clave             |
|       |                                                                                                    | Sair                      |

Luego el sistema le mostrará en Menú Principal que a continuación se detalla.

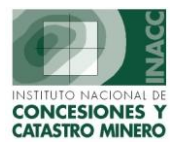

# Menú Principal (SIDEMCAT)

El módulo de UEA's se encuentra totalmente integrado al SIDEMCAT, en el menú que a continuación se muestra se observan las siguientes opciones (módulos):

- Mesa de Partes: En la cual se genera el código de la UEA.
- Registro de Información: Donde se realiza el ingreso y mantenimiento.
- Consultas: Consultas y reportes de la información registrada.
- Pagos vigencia: Consultas UEA-Padrón, modificación de UEA en el Padrón.

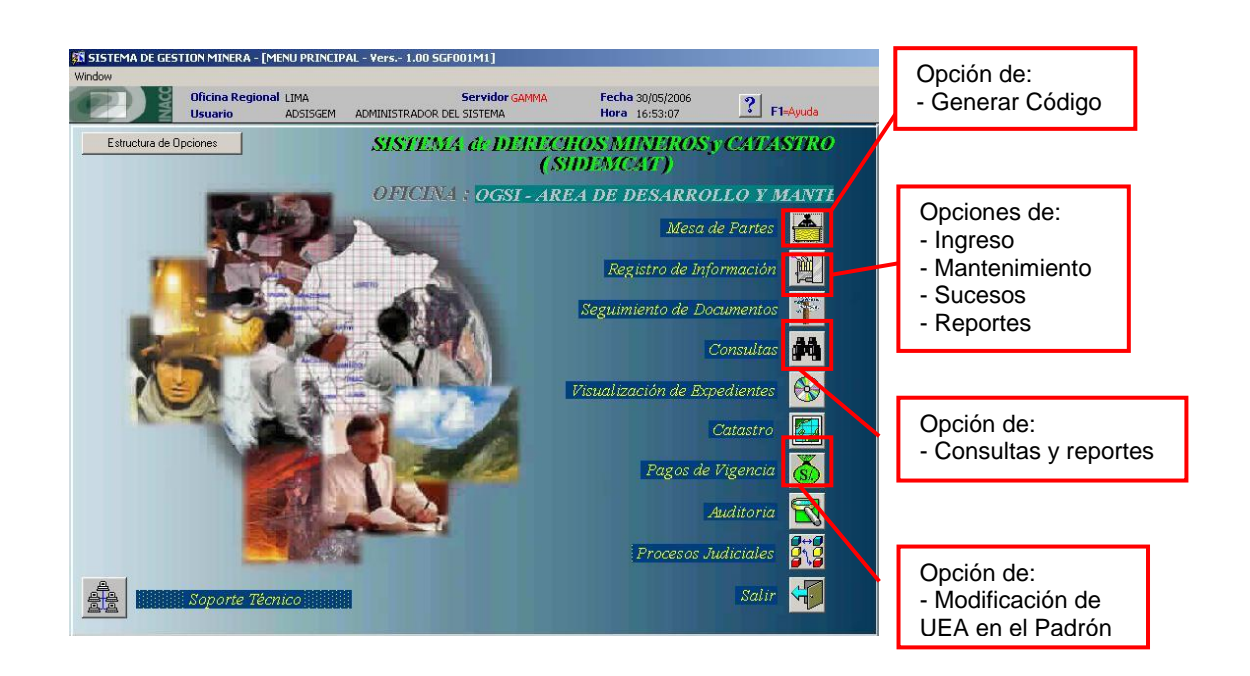

El paso inicial para trabajar la UEA en el módulo, es generar su código único, que la identificará uniquívocamente de cualquier otro expediente minero en el sistema.

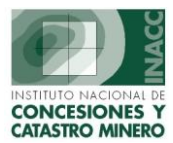

### 1.- Generación de Código

La Generación del código se realiza a través de la opción **Mesa de Partes**. En esta opción elegir de la barra de menú **>>Mesa Única>Generar Código de barra**. El código único de la UEA, viene a ser conjunto de alfanuméricos, que tiene la siguiente estructura:

Código oficina + Nro. Secuencial (para la oficina y el año) + año (en dos dígitos) + "U"

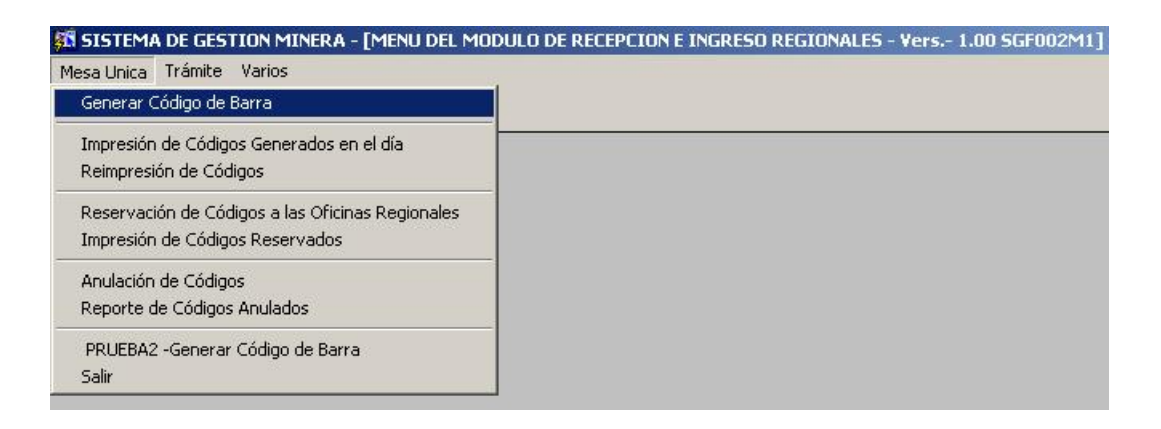

En documento Elegir la opción "U.E.A.", esto generará un código que será indicado en la casilla **CÓDIGO GENERADO**.

| SISTEMA DE GES<br>Window | TION MINERA - [GENERACION (<br>Oficina Regional LIMA<br>Usuario FDEL0407 | CODIGO - Vers 3.50 SGF001A1]<br>Servidor ALPHA<br>FLOR DE MARIA DELGADO ARZOLA | Fecha 06/06/2006<br>Hora 09:24:51 | <b>?</b> F1=Ayuda |
|--------------------------|--------------------------------------------------------------------------|--------------------------------------------------------------------------------|-----------------------------------|-------------------|
| GENER                    | ACION DE CODIGO                                                          | S: U. E. A U. E. A.                                                            |                                   |                   |
|                          |                                                                          |                                                                                | MARCADOR                          |                   |
|                          | PETITORIO                                                                | Elegir la opción de<br>UEA                                                     | 06/06                             | /2006             |
|                          | U. E. A.                                                                 |                                                                                | 09:2                              | 4:55              |
| ×.                       | UU.E.A.                                                                  |                                                                                | CODIGO GENERA                     | DO                |
| Hasta el mome            | nto se han recepcionado                                                  | 4 U. E. A                                                                      |                                   |                   |

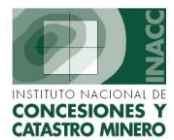

### 2.- Ingresar UEA

Una vez generado el código de la UEA, se debe ingresar los datos iniciales de la solicitud de conformación. Para ello en el módulo Registro de Información elegir la opción de la barra de menú **>>Mantenimiento>Ingresar U.E.A.** 

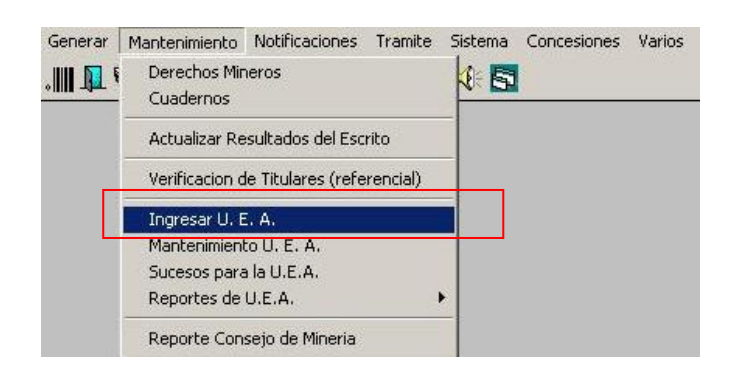

Al ingresar deberá buscar el código generado anteriormente de toda una lista de códigos generados que aún no han sido registrados.

|          |                                              | Barra de N                               | <i>l</i> lenú                       |                               |                                 |
|----------|----------------------------------------------|------------------------------------------|-------------------------------------|-------------------------------|---------------------------------|
|          | 🗱 SISTEMA - [SGF301A2                        | ]                                        |                                     |                               |                                 |
| Г        | Action Edit Query Blo                        | ock <u>R</u> ecord <mark>V</mark> eld Wi | indow Help                          | -)                            |                                 |
| Buscador | Oficir<br>Usua                               | na Regional LIMA<br>prio SISGEM          | Servidor<br>PROPIETARIO DEL SISTEMA | ARIES Fecha 16/0<br>Hora 09:2 | 7/2003<br>9:11 <b>F1=Ayuda</b>  |
|          | EUSQUEDA DE COBIEC<br>Código de U.E.A. 01020 | DS GENERADOS                             | DAT                                 | ds de la solicitud u          | .E.A.                           |
|          | Código Nombre                                |                                          |                                     | Oficina                       | S DE RECEPCION<br>Fec.Solicitud |
|          | ,                                            |                                          | 0                                   | Usuario                       |                                 |

Como se muestra en el gráfico anterior, sólo es necesario colocar algunos números de referencia para que el sistema nos muestre una ventana con todos los posibles códigos a registrar

| ι | JEA's no ingresad | las        |          |               |                   |      |   |             |
|---|-------------------|------------|----------|---------------|-------------------|------|---|-------------|
|   | 🔁 🔒 😒             |            |          |               |                   |      |   |             |
| Г | CODIGO            | FECHA      | HORA     | CLASIFICACION | OFICINA REGISTRAL |      | 7 |             |
| L | 010200400U        | 13/12/2000 | 08:48:28 | U. E. A.      | 01 LIMA           |      |   |             |
| L | 010200100U        | 03/07/2003 | 04:44:26 | U. E. A.      | 01 LIMA           |      |   |             |
| L | 010200800U        | 07/07/2003 | 10:56:32 | U. E. A.      | 01 LIMA           |      |   | Listado de  |
| L | 010200900U        | 07/07/2003 | 05:04:42 | U. E. A.      | 01 LIMA           |      |   |             |
| L | 010201000U        | 07/07/2003 | 05:07:18 | U. E. A.      | 01 LIMA           |      |   | UEASIIU     |
| L | 0102015000        | 16/07/2003 | 08:52:05 | U. E. A.      | 01 LIMA           |      |   | registradas |
| L |                   |            |          |               |                   | -111 |   |             |
| L |                   |            |          |               |                   | -111 |   |             |
| L |                   |            |          |               |                   | -111 |   |             |
| L |                   |            |          |               |                   | -111 |   |             |
| L |                   |            |          |               |                   | -111 |   |             |
|   |                   |            |          |               |                   | -    |   |             |
|   | I                 |            | 1        |               |                   |      |   |             |
| Ľ | Total Registros   | > 6        |          |               | Aceptar Cancelar  |      |   |             |

Una vez ubicado el código, se empezarán a registrar todos los datos que el usuario requiera, tal cual se muestra en el gráfico siguiente:

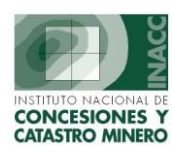

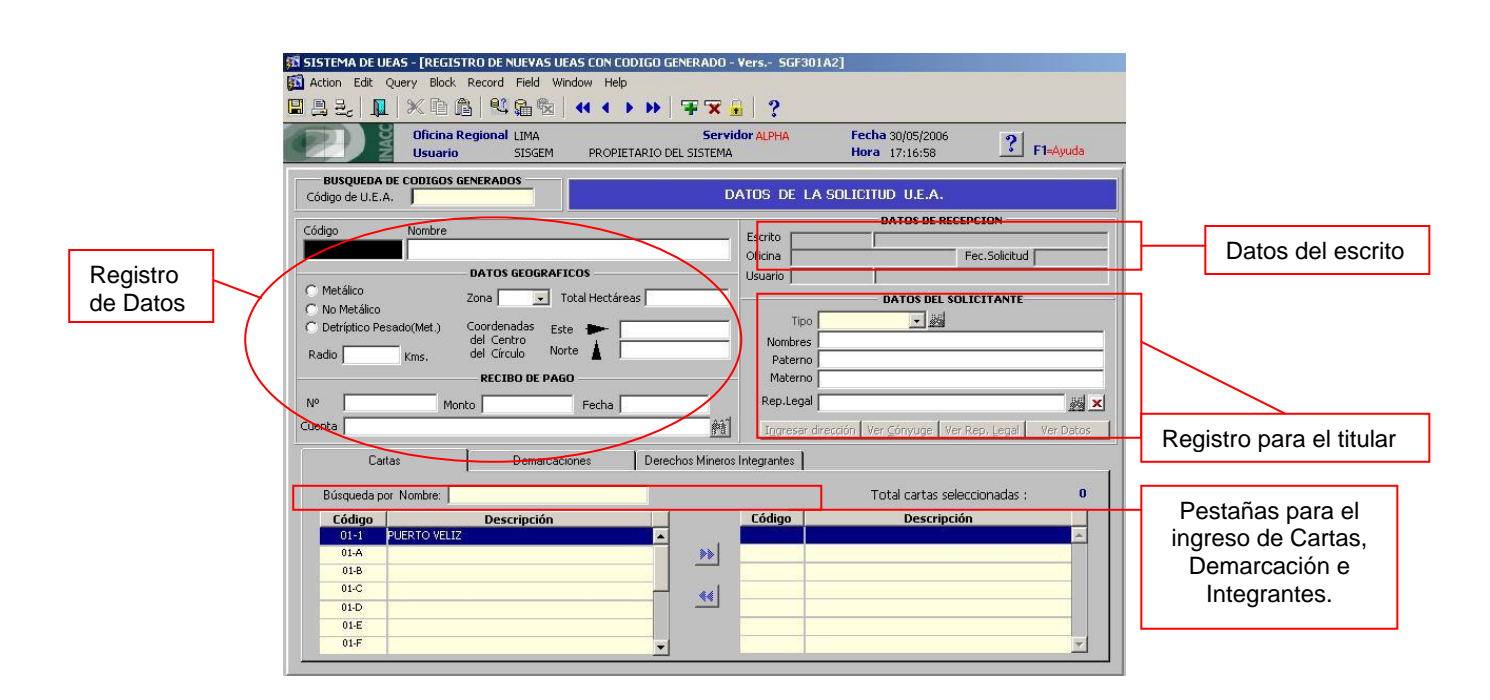

Los datos necesarios son el nombre de la UEA, los datos geográficos y el titular.

Para el registro del titular, se deberá elegir el tipo al cual pertenece, de tal manera que si se seleccionó Jurídico, al llamar a la lista de titulares, solo aparecerán aquellos que tienen el tipo jurídico, tal cual aparece en el gráfico siguiente:

| SISTEMA DE UEAS - [REGISTRI                    | O DE NUEVAS UEAS CON (<br>ecord Field Window He | ODIGO GENERADO - V   | ers 5GF301A2]                        |                            |          |            |
|------------------------------------------------|-------------------------------------------------|----------------------|--------------------------------------|----------------------------|----------|------------|
|                                                | R R R 4 4                                       | > >> 🖛 🛪 🔒           | 2                                    |                            |          |            |
| Oficina Reg<br>Usuario                         | <b>jional</b> LIMA<br>ADSISGEM ADMI             | Servido              | or GAMMA Fecha 31/05<br>A Hora 12:37 | /2006<br>:21 <b>F1=Ayu</b> | la       |            |
| BUSQUEDA DE CODIGOS GEN<br>Código de U.E.A. 01 | ERADOS                                          | DA                   | tos de la solicitud u.               | E.A.                       |          |            |
| Código Nombre                                  |                                                 |                      | DATOS                                | DE RECEPCION               |          |            |
| 0100052020                                     |                                                 |                      | Oficina                              | Fec.Solicitud              |          |            |
| C Metálico                                     | ATOS GEOGRAFICOS                                |                      | Usuario                              |                            |          |            |
| C No Metálico Zo                               | ona 📃 💽 Total Hectá                             | reas                 | DATOS                                | DEL SOLICITANTE            |          |            |
| C Detríptico Pesado(Met.) Co                   | oordenadas Este 📂                               |                      | Tipo Natural                         | <u>#**</u>                 |          |            |
| Radio Kms, di                                  | el Círculo Norte                                |                      | Paterno                              |                            | -        |            |
|                                                | Persona Natural                                 |                      |                                      |                            | ×        |            |
| Nº Monto                                       |                                                 | Find                 | 26                                   |                            |          |            |
| Cuenta                                         | Cádas Assilida nata                             | an Analisia Markanan | Manhar                               | Description D. N. J.       |          |            |
| Cartas                                         | 004318 ABAD                                     | VASQUEZ              | RICARDO                              | 22996341                   |          |            |
|                                                | 017751 ABAD<br>017753 ABAD                      | CABRERA<br>JAIME     | VICTOR RAUL<br>TANIA JANET           | 23676865<br>20084124       |          |            |
| Búsqueda por Nombre:                           | 017752 ABAD                                     | CABRERA              | MIGUEL                               | 23676389                   |          |            |
| Código                                         | 020053 ABAD                                     | REQUEJO              | JOSE VICTORINO                       | 08621924                   |          |            |
| 01-1 PUERTO VELIZ                              | 017784 ABAD                                     | CABRERA              | JUAN JOSE                            | 08657907                   |          | Listado de |
| 01-A                                           | 034264 ABAD                                     | BERMUDEZ             | JUAN                                 |                            |          | Titulares  |
| 01-C                                           | 031576 ABAD<br>826784 ABAD                      | OBALDO               | GREGORIO<br>RAOLO SANDRO             | 07873645                   | -        | Thalaroo   |
| 01-D                                           |                                                 |                      |                                      | 0/0/3013                   | <u>A</u> |            |
| 01-E                                           |                                                 |                      |                                      |                            |          |            |
| 01-F                                           | Find                                            |                      | OK                                   | Car                        | cel      |            |
|                                                |                                                 |                      |                                      |                            |          |            |

Para el registro de Demarcaciones, Cartas y Derechos Mineros Integrantes, solo se debe colocar el foco en el registro elegido y presionar el botón de pase para que automáticamente aparezca en el siguiente recuadro dicho registro seleccionado.

K:\A\_Desarrollo\A\_Oracle\Manuales\Sidemcat\Registro de Información\ManualUsuarioUEAs.doc

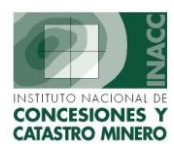

|                                                                                                    | Botones de pase                                                                                                    |
|----------------------------------------------------------------------------------------------------|----------------------------------------------------------------------------------------------------|
| C Detriptico Pesado(Met.)       Coordenadas       Este       250.00       Rep. Legal       SIN Re         Radio       350       mts.       del Centro       Norte       320.00       Adicional         Cartas       Demarcaciones       Derechos Mineros Integrantes       Derechos Mineros Integrantes         Buscar por :       Demarcaciones       Derechos Mineros Integrantes       01000010/01       ELMANTO       000010       01000001/01       Portida       Padrón       01000001/01       Postoco       01000001/01       Postoco       01000001/01< | REP EGAL<br>Datos Jurídico Córryuge Rep. Legal<br>schos Mineros Seleccionados :<br>Nombre DM<br>Hectáreas<br>A<br>S00.00<br>A<br>S00.00<br>A<br>S00<br>A<br>S00.00<br>A<br>S00.00<br>A<br>S00<br>A<br>S00.00<br>A<br>S00<br>A<br>S00<br>A |

En el caso de derecho mineros, además, se debe ingresar la cantidad de Hectáreas por cada uno, tal como lo mostramos en el gráfico anterior.

Una vez terminado el ingreso, se procederá a guardar la información, presionando el botón de grabación de la barra del menú.

## 3.- Mantenimiento de la UEA

Permite hacer las modificaciones a la información de la UEA. El ingreso se hace por medio del menú principal, tal como se muestra en el gráfico siguiente:

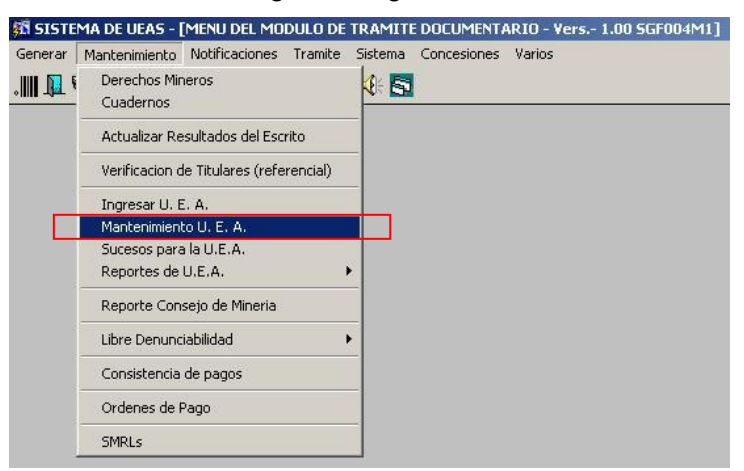

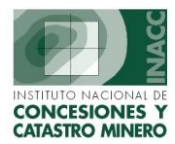

## 3.1 Buscar una UEA

Esta función permite seleccionar una UEA sobre la cual se consultará su información.

| Derechos Mineros Integrantes |        |        |  |  |
|------------------------------|--------|--------|--|--|
| Buscar por:                  | CODIGO | Código |  |  |
|                              |        | Nombre |  |  |

- 1° Determine el criterio de búsqueda indicado en 'Buscar por :'. Para cambiar el criterio haga click derecho sobre la casilla de texto, y del menú emergente que se muestra seleccione el criterio.
- 2º Ingrese el texto de búsqueda en la casilla de texto de fondo amarillo y presione enter. Si el texto de búsqueda coincide exactamente con el criterio se selecciona automáticamente la UEA, sino se mostrará una lista de los registros seleccionados.
- 3° De la lista de UEA's que se muestra elija el registro deseado y presione 'Aceptar' o haga doble click sobre el registro elegido.
- 4° Inmediatamente se recuperan los datos generales de la UEA .

| CODIGO     | NOMBRE U.E.A.             |                                                                                                    | CONDICION     | ESTADO       |
|------------|---------------------------|----------------------------------------------------------------------------------------------------|---------------|--------------|
| 010002200U | ALEJANDRO                 | 1000                                                                                                    | C CONSTITUIDO | V VIGENTE    |
| 010021772U | ALEJANDRO DOCE E IRENE II | and the second second s | R EN TRÀMITE  | X EXTINGUIDO |
| 010003485U | ALEXANDRA                 | Landard Landard                                                                                                    | R EN TRÀMITE  | X EXTINGUIDO |
|            |                           | 1000                                                                                                    |               |              |
|            |                           | 1000                                                                                                    |               |              |
|            |                           | 1000                                                                                                    |               |              |
|            |                           | 1000                                                                                                    |               |              |
|            |                           | 1000                                                                                                    |               |              |
|            |                           | 1000                                                                                                    |               |              |
|            |                           | 1000                                                                                                    |               |              |
|            |                           | 1000                                                                                                    |               |              |
|            |                           | 1000                                                                                                    |               |              |
| -          |                           | -                                                                                                    |               |              |

Como se aprecia en el gráfico la ventana contiene la información principal de la UEA.

Aquí se podrá modificar dicha información, para ello se debe presionar el botón "Modificar Datos" y luego de concluir los cambios, presionar el botón de grabar de la barra de opciones.

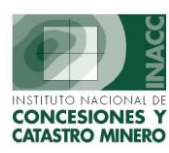

| SISTEMA DE UEAS - [MANTENIMIENTO/CONSULT<br>Actés Edición Cocolida Decisión Casoo Aurda<br>BUSCACIÓN DE VIELAS<br>Onicion Regional LIMA<br>Buscar por: CODIGO DI0005989U                                                                                                    | A DE UEAS - Vers SGF302A2]<br>Window<br>Servidor ALPHA<br>PROPIETARIO DEL SISTEMA<br>Fech<br>PROPIETARIO DEL SISTEMA                                                                                                    | res so/os/2006<br>10:36:13 PI-Ayuda<br>res criterios de búsques<br>Barra de Opciones |
|----------------------------------------------------------------------------------------------------|----------------------------------------------------------------------------------------------------|--------------------------------------------------------------------------------------|
| OIOLOS989U     GALAXIA PRIMERA      DATOS DE RECEPCION     Generación 02/06/1989     Usuario ADMINISTRADOR DEL SISTEMA     Oficina LIMA     Registro 11/09/2001     Usuario JULIO IVAN VIZCARDO CASTAÑEDA      DATOS GENERALES     SUSTANCIA MELÉNICO No meLÉNICO     ESTADO CONSTITUIDO     Constitución : Res. 363:89:EM-DGM/DCM del 09/08/1989     SITUACION ARCHIVADO     Archivamiento Res. INACC del 04/05/2001     Número de d.m. integrantes     Total has de titulo en integrantes     Total hectáreas declaradas     1,497.00 | TITULAR (referencial) Tipo Nombres o Razón Social Di policitANTE DE LEA DESCONOCIDO REPRESENTANTE LEGAL/APODERADO Rep. Legal Apoderado OBSERVACIONES OATOS GEOGRAFICOS Zona Radio Kms. Democraetomes Cartas Código Departamento Provincia 190509 LA LIBERTAD PATA2 | Modificar Datos                                                                      |
|                                                                                                    |                                                                                                    | Listado de Cartas y<br>Demarcaciones                                                 |
| enú par cambiar<br>emarcaciones y<br>cartas                                                                                                    | Cartas<br>nto Provincia<br>gregar<br>liminar                                                                                                    | Distrito<br>VAZCA                                                                    |

### 3.2 Botones de enlace

Como se puede observar en la ventana de mantenimiento, los botones de enlace, sirven para consultar información complementaria de la UEA, ellos nos llevarán a otras ventanas para facilitar el mantenimiento y las evaluaciones de la UEA.

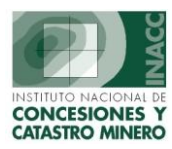

Derechos Mineros Integrantes Datos de Titulares Resoluciones Escritos Presentados Consultar Notificaciones Recibos de Pagos Consejo de Minería Padrón Minero Generar Código de Cuaderno Modificar Cuaderno Ubicación de UEA Visualización Expediente Consulta de Cambios de la UEA

#### 3.2.1.- Derechos Mineros Integrantes

Esta ventana permite administrar los derechos mineros que integran la UEA. La información que se muestra es de la UEA seleccionada.

Con esta ventana se puede dar mantenimiento y consulta a la información acerca de los derechos mineros, permite darles movimiento, consultar información histórica y generar reportes.

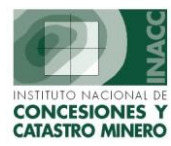

Datos Generales de la UEA

| U.E.A. Situación Es<br>0100022000 ALEJANDRO VIGENTE                |                                                       |                           |                          |                            |                         |         |       | Estado<br>CONSTITUIDO |                      |                                                                                                    |                         |
|--------------------------------------------------------------------|-------------------------------------------------------|---------------------------|--------------------------|----------------------------|-------------------------|---------|-------|-----------------------|----------------------|----------------------------------------------------------------------------------------------------|-------------------------|
| Código                                                             | Nombre                                                | Movimiento                | litular*                 | Tipo                       | Estado                  | Situac. | Metal | Has.<br>Título        | Resolució            | ón Movimiento                                                                                                    | Fech<br>efecti<br>de Mo |
| 010030398                                                          | ALEJANDRO 7                                           | EXCLUSION                 |                          | PE                         | Т                       | ۷       | Ν     | 200.00                | 13/12/2002           | INACC/J                                                                                                    |                         |
| 010095197                                                          | ALEJANDRO 3                                           | EXCLUSION                 |                          | PE                         | T                       | V       | N     | 200.00                | 13/12/2002           | INACC/J                                                                                                    |                         |
| 010289797                                                          | ALEJANDRO 4                                           | CONSTITUCION              | T                        | PE                         | T                       | V       | N     | 100.00                | 19/04/2001           | RJ. Nº 019-2001-INAC                                                                                                    |                         |
| )10420796                                                          | ALEJANDRO 1                                           | EXCLUSION                 |                          | PE                         | T                       | V       | N     | 200.00                | 13/12/2002           | INACC/J                                                                                                    |                         |
| )10585795                                                          | DON MANUEL I                                          |                           | T                        | PE                         | T                       | V       | N     | 100.00                | 19/04/2001           | RJ. Nº 019-2001-INA(                                                                                                    |                         |
| •                                                                  | İ                                                     |                           |                          |                            |                         |         |       |                       |                      |                                                                                                    | •                       |
| egistro : 30,<br>Iovimiento : 04,<br>Inulación :<br>1ás Antiguo 01 | (10/2001 OECH0007<br>(03/2003<br>0585795-DON MANUEL I | *⊤itul<br>T⇒titu<br>C⇒ces | ar de<br>lar c<br>tionai | la UE<br>lel de<br>rio del | :A es<br>recho<br>derei | :<br>ho |       | 1                     | Has. en<br>Hectárea: | Integrantes integrantes integrantes integrantes integrantes integrantes integrantes integrandas integrandas integr | 2<br>200.0<br>800.0     |

Se consignan los siguientes datos:

Código: es el identificador único del D.M. otorgado por el INACC.

Nombre: es la descripción del D.M.

Movimiento: Viene a ser la condición en la que se encuentra el D.M. dentro de la UEA.

Los tipos de movimientos utilizados en el sistema son:

- C = Constituido, es decir, el D.M. pertenece a la UEA desde su constitución.
- I = Incluido, el D.M. fue agregado a la UEA después de la constitución de ésta.
- X = Excluido, el D.M. fue retirado de la UEA después de la constitución de ésta.
- Z = Trámite de inclusión; es un movimiento temporal previo a la Inclusión. Cuando se desea incluir un D.M. el sistema coloca este movimiento y será actualizado al definitivo automáticamente cuando la resolución respectiva sea 'Consentida'.
- S = Trámite de exclusión; es un movimiento temporal previo a la Exclusión. Cuando se desea excluir un D.M. el sistema coloca este movimiento y será actualizado al definitivo automáticamente cuando la resolución respectiva sea 'Consentida'

Titular: Indica el titular del derecho minero.

<u>Tipo</u>: Indica el tipo de expediente del integrante (PE,DN,PB,AC).

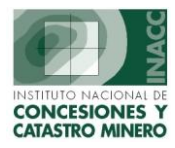

Estado: Estado del expediente del D.M. en el SIDEMCAT. Situación: Situación del expediente del D.M. en el SIDEMCAT. Metal: Clase de metal del D.M. M = metálico N=no metálico. Hectárea: Es la cantidad de hectáreas del D.M. consignadas por el titular de la UEA. Resolución Movimiento: Me indica la fecha y la resolución que autoriza el movimiento del D.M. Fecha: Fecha efectiva del movimiento. Observaciones: Comentarios acerca del D.M. como integrante de la UEA. Resolución Título: Número de Resolución del Título. Partida: Indica el número de la Partida. Padrón: Indica el número de Padrón. Registro: Muestra la fecha y el usuario que hizo el registro de cada uno de los integrantes. Movimiento: Fecha en que el registro presenta un movimiento. Anulación: Fecha en que el registro presenta una anulación. Integrantes: Muestra el número total de integrantes actuales de la UEA. Hectáreas en Integrantes: Muestra el número total de hectáreas de la U.E.A. Hectáreas declaradas: Muestra el número de hectáreas que el usuario declara.

#### Derecho Minero más antiguo

El derecho minero mas antiguo es aquel integrante que tenga la resolución de título más antiguo. En el caso de acumulaciones y fraccionamientos será el título del derecho mas antiguo que lo origina.

Más Antiguo 010585795-DON MANUEL I

#### Movimientos de los DMI

La principal función de esta ventana es agregar o quitar integrantes a la UEA, a lo cual se denomina 'Movimientos'. La secuencia de movimientos está representada en el gráfico adjunto.

- C = constituido
- Z = inclusión en trámite
- I = incluido
- S = exclusión en trámite
- X = excluido
- E = eliminado

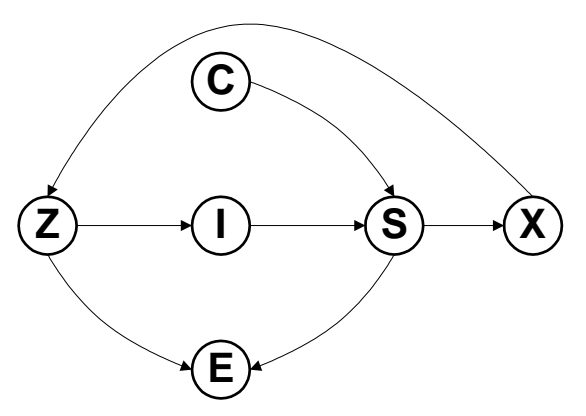

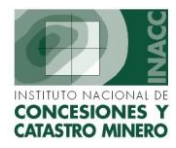

- En el registro de derechos se conservará una fila por cada cambio de movimiento.
- Los movimientos 'Z' y 'S' son movimientos que indican un trámite pendiente, que deberán hacerse definitivos por 'l' y 'X' respectivamente o por el movimiento 'E' (eliminado). Para hacerse definitivos serán reemplazados en la misma fila por un cambio automático u otro evento.
- Una consulta actual a los integrantes, mostrará el último movimiento del derecho minero.
- Una consulta histórica a los integrantes mostrará todos los movimientos de los derechos.
- El movimiento 'E' (eliminado) cancela cualquier movimiento en trámite reemplazando el valor en la misma fila. Cancela los movimientos 'Z', 'S' y 'C'(en el caso de que la UEA este en trámite de constitución). Es transparente para las consultas, es decir se ignorará la fila para cualquier filtro, tomando la anterior a está.

Los procedimientos que se pueden efectuar son:

- Agregar uno nuevo
- Modificar un movimiento
- Eliminar un D.M
- Cambiar Resolución
- Eliminar Resolución
- Anular Movimiento

| Código    | Nomb         | Nombre   |              |  |
|-----------|--------------|----------|--------------|--|
| 010030398 | ALEJANDRO 7  |          | EXCLUSION    |  |
| 010095197 | ALEJANDRO 3  |          | EXCLUSION    |  |
| 010289797 | ALEJANDRO 4  | Nuevo    |              |  |
| 010420796 | ALEJANDRO 1  | Modifica | ar mov.      |  |
| 010585795 | DON MANUEL I | Eliminar | r Docolución |  |
|           |              | Eliminar | Resolución   |  |
|           |              | Anular   | movimiento   |  |
|           |              |          | 1            |  |

#### Agregar un nuevo D.M. a la lista:

- 1° Para agregar un nuevo D.M. se puede hacer de dos maneras.
- 2º Primero: Haga click derecho sobre la lista de derechos mineros y del menú que aparece seleccione 'Nuevo'. El sistema incluirá una nueva fila al final de la lista. Digite el código del derecho y presione 'Enter'. De la lista de 'Tipo de movimientos' que aparece seleccione el movimiento para el derecho y presione 'Aceptar'. El sistema completará la información en la nueva fila.
- 3° Segundo: Busque el D.M. de una lista Meresione para habilitar la ventana de búsqueda

En la ventana de 'Selección de Derechos Mineros' ejecute la búsqueda deseada. Luego seleccione el derecho deseado y presione seleccionar e inmediatamente le saldrá una ventana en la que le solicita establecer el tipo de movimiento.

| <b>Buscar Por</b> | NOMBRE      | СОМІ |            |       |
|-------------------|-------------|------|------------|-------|
| Código            | Nombre      |      | Partida Pa | adrón |
| 11021935X01       | BANCOMIO    |      | 021935     |       |
| 010367297         | BANCOMIO 1  |      |            |       |
| 010386997         | BANCOMIO 2  |      |            |       |
| 010008899         | COCOMIN     |      |            | -     |
| 17002441>01       | COMIAAL 2   |      | 002441     |       |
| 17002966:001      | COMIAAL 2-A |      | 002966     |       |
| 010127393         | COMICSA     |      |            |       |
| 010135093         | COMICSA1    |      |            |       |
| 010125498         | COMICSA 60  |      | -          |       |

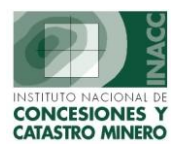

- No se permite cambiar de movimiento a un derecho de la lista con la opción 'Nuevo'. No se permite ingresar un nuevo derecho que exista en la lista.
- Se permite aplicar cualquier tipo de movimiento al derecho, siempre que no sea igual al ya existente. Si el nuevo movimiento resulta ser absurdo, el sistema emitirá un mensaje de advertencia.
- Las columnas en fondo blanco podrán ser editadas. Las columnas en fondo gris no podrán ser editadas.

#### Modificar el movimiento de un derecho de la lista:

1° Para cambiar de movimiento a un derecho de la lista seleccione el deseado y luego haga click derecho. Del menú que aparece seleccione 'Modificar'. El sistema copiará el código y el nombre del derecho en una nueva fila al final.

| 🕺 Tipo de movimientos | × |
|-----------------------|---|
| C Constituido         |   |
| 🔿 Inclusión           |   |
| C Exclusión           |   |
| C Cancelar trámite    |   |
| [Aceptar] Cancel      |   |

2° De la lista de 'Tipo de movimientos' que aparece, seleccione el nuevo movimiento para el derecho y presione 'Aceptar'. El sistema completará la información al final de la lista.

Puede seleccionar cualquier movimiento diferente al actual. Si presiona 'Cancelar' se eliminará la modificación.

#### Opciones de trabajo:

🔲 Yer histórico de movimientos

Cambia la vista de la lista de derechos mineros integrantes. La casilla marcada visualiza todos los movimientos que han tenido los D.M. dentro de la UEA. La casilla desmarcada visualiza el último movimiento de cada D.M. vigente para la UEA.

Abre la ventana de búsqueda de derechos mineros para agregar a la lista de derechos mineros integrantes.

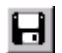

Permite grabar los cambios a los D.M.

Nos muestra información referente a la transferencia del titular del D.M.

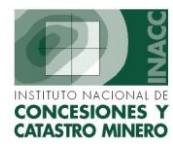

PM

Muestra un histórico de los integrantes de la UEA a una fecha determinada.

Permite consultar como salio el Derecho Minero en el Padrón Minero.

Permite imprimir un reporte de los integrantes de la UEA.

Sirve para Retornar o salir de la ventana de D.M.

#### 3.2.2.- Datos de Titulares

En esta pantalla muestra los datos del Titular de la UEA.

Maneja un grupo de opciones en la que le permite realizar el registro de un nuevo titular, su modificación o su eliminación.

| ULARES (REFERENC)<br>U. E. A.                                                  | AL) - Versión 3.40 - 5GF038A1<br>D10002200U ALEJANDRO                                               |                                                                     |                    | Permite Registrar<br>un nuevo<br>Representante                                                |
|--------------------------------------------------------------------------------|----------------------------------------------------------------------------------------------------|---------------------------------------------------------------------|--------------------|-----------------------------------------------------------------------------------------------|
| Tipo de Persona<br>Razón Social                                                | JURIDICO 💽 强 🕮 🎬                                                                                    | Nuevo<br>Modific<br>Elimina<br>Aolica                               | ar                 | Legal que será una<br>Persona Natural y<br>de ser casada<br>también los datos<br>del cónyuge. |
| Nº de Resolución<br>Nº de Ficha<br>Partida Electronica                         | № de Asiento         00000           036039         Número de Ruc.         10017           11429261 | 0 Retorn                                                            | ar<br>ie Legal     |                                                                                               |
| Sede Registral<br>Tipo Titular<br>% Participación<br>Dirección<br>Urbanización | Z.R. N° IX - SEDE LIMA   ORIGINAL  Estado VIG                                                       |                                                                     | PMA / PMA          | Permite registrar un nuevo Representante                                                      |
| Demarcación (DIS)<br>Teléfono                                                  | Fax Dirección E-N                                                                                   | 1ail                                                                |                    | Jurídico.                                                                                     |
| <b>Relación de Titular</b><br>Có                                               | <b>es del Derecho Minero (referencial)</b> Todo<br>digo y Nombre del Titular Referencial            | s los Titulares (incluidos No Vigentes)<br>Usuario y Fecha de Regis | tro                |                                                                                               |
| 1 J 000303 COMF                                                                | AÑIA MINERA LAS CAMELIAS S.A.                                                                       | VICTOR JESUS MUÑOZ DORIA                                            | Visualiza la<br>cu | calificación con la que<br>enta el titular.                                                   |

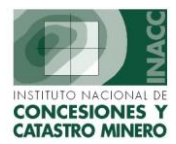

#### 3.2.3.- Resoluciones

Muestran las resoluciones registradas para la UEA, también podemos realizar ingresos de nuevas resoluciones y/o modificaciones a estas.

| Datos de la UEA.                                                                | 261                                                                                                    | Datos de la resolución                                             | ×                  |
|---------------------------------------------------------------------------------|----------------------------------------------------------------------------------------------------|--------------------------------------------------------------------|--------------------|
| U. E. A. 01000                                                                  | 2200U ALEJANDRO                                                                                                    | /                                                                  |                    |
| Nº Resolución Fecha Resol.                                                      | General Varios                                                                                                    |                                                                    |                    |
| 00019-2001-RPM 19/04/2001<br>0CM 22/02/2001                                     | Tipo de Resolución         № Resolu           JEFATURA INSTITUCIONAL         INACC/                                                                                    | ción Fecha Resol.<br>J 13/12/2002                                  | Nº Folio<br>45     |
|                                                                                 | DECISIONES<br>D=Decreto A=Auto R=Resolución                                                                                                    | N° Sei<br>00000                                                    | cuencia<br>306120  |
| resoluciones                                                                    | Código         Descripción           R         JEF-GENE-02         PONGASE EN CONOCIMIENTO           R         JEF-UEA-02         EXCLUSION DE DERECHOS MINEROS DE UEA | Plazo EXCLUYASI ALEJANDR 01-04207-96 ALEJANDR 01-04207-96 ALEJANDR | E:<br>D 1,<br>D 3, |
| ario de Actualización<br>JULIO IVAN MIZCARDO CASTAÑEDA                          | Dec                                                                                                    | isiones                                                            | o7<br>▼            |
| resolución <sup>allados</sup> 3                                                 | Fecha Provisional de Notificación                                                                                                    | 29/01/2003                                                         |                    |
| Consentida<br>Pre-Consentida Exclusión<br>Certificada Nula<br>Nula Sólo ingreso | Pre-Consentim. 26/02/2003 Certificaci                                                                                                    | ón 28/02/2003 752-2003                                             | 3-INACC-UADA       |
| <u>Nuevo</u> <u>M</u> odificar <u>G</u> rabar                                   | Publicación Nulid.                                                                                                    | ad                                                                 |                    |
| Eliminar Imprimir Retornar                                                      | Fecha y usuario de registro: 10/02/ Fechas ERTO ECHA                                                                                                    | IZ CABAÑAS                                                         |                    |

#### **3.3.4.- Escritos Presentados**

Esta opción nos muestra los escritos que el usuario a presentado para sus trámites de la UEA. Maneja tres ventanas en la que nos muestra los datos principales del escrito, datos de las resoluciones o resultados referidos a un escrito y los expedientes vinculados al caso.

| CONSULTA DE ESCRITOS X D.M Ve                                                        | ersión 1.00 - 5GF124A1                                                                                                    |                    |
|--------------------------------------------------------------------------------------|----------------------------------------------------------------------------------------------------|--------------------|
| U. E. A. 010002                                                                      | 200U ALEJANDRO                                                                                                    |                    |
| Datos Principales Re                                                                 | esolución / Otros resultados Expediente Vinculado                                                                                                    |                    |
| Oficina Regional 01 LIMA<br>Clasificación T TRAMITE F<br>Código del Escrito 01007223 | P.O.M.<br>302T Fecha y Hora de formulación 18/11/2002 12:23<br>OLGA MARTINEZ MELO Recibo Bago                                                                                                    |                    |
| Tipo de Recurso 364 - EXCLUS R<br>Nro.de Documento                                   | ECIBOS DE PAGO - Versión 3.00 - SGF042A1                                                                                                    |                    |
| Observaciones                                                                        | 0100722302T 364 - EXCLUSION DE DERECHO(S) MINERO(S) DE U.E.A.                                                                                                    |                    |
| Ultimo Resultado 04/12/2002<br>PARA LA UEA                                           | CONCEPTO DE PAGO<br>POR DERECHO DE<br>Banco CAJA INACC                                                                                                    | <u>luevo</u>       |
| Fecha y Usuario de registro 04/12/2<br>Código Escrito Clasificaci                    | Moneda SOLES E Calificacion :                                                                                                    | liminar<br>splicar |
| D100722302T         TRAMITE P.O.M.           0100152901T         TRAMITE P.O.M.      | Monto         310.00         Num. Cal. :         #4         *           BOLETA         Y         Fecha         18/11/2002         Re         Re                                                                  | stornar            |
| Total Registros = 2                                                                  | Relación de Pagos realizados                                                                                                    |                    |
|                                                                                      | Tip.         No. Recibio         Pecha Pago         Monto         Usuario y Pecha de Registro           E         001         0046407         18/11/2002         310.00         UGA MARTINEZ MELO         19/11/ | 2002 🔺             |
|                                                                                      |                                                                                                    |                    |

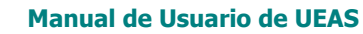

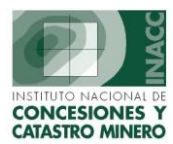

#### 3.3.5.- Consulta de Notificaciones

| 0.0.0                                                                                 | ALEJANDRO                                                       |                                                                                                    | Retorn                         |
|---------------------------------------------------------------------------------------|-----------------------------------------------------------------|----------------------------------------------------------------------------------------------------|--------------------------------|
| Notificaciones<br>Cód.Notificación Usua<br>10000034676 FLOR DE MARIA<br>FLOR DE MARIA | ario y Fecha de Ingreso de Datos<br>DELGADO ARZOLA 29/01/2003 - | Datos Grales. Inf. Origen<br>№ Notificación D000034676<br>Fecha y Hora 29/01/2003<br>Der.Min. 010002200U ALEJAN<br>Fecha y Hora EMITTIDA<br>de Anulación :<br>Observaciones :<br>RES. DEL 13-12-02 | Transcrito<br>14:03:49<br>IDRO |
| Transcrito A :                                                                        |                                                                 |                                                                                                    |                                |
| Nombre<br>SRES. LAS CAMELIAS SA CIA M.                                                | Dirección<br>INERA AMADOR MERINO REYNA Nº198                    | Urbanización Dem<br>SAN ISIDI                                                                                                    | arcación<br>RO                 |
| Nro. de Notificación 004798-200<br>Cod.Postal L-27 SAN ISIDRO                         | 3-INACC Persona Trans. Terceras P<br>Ciudad 0                   | Personas Código Pers. 00<br>Días +                                                                                                    | 1675                           |

Muestra las notificaciones emitidas para los trámites de la UEA.

#### 3.3.6.- Recibos de Pago

Permite consultar o dar mantenimiento a los recibos de pago adjuntados a la UEA.

| U. E. A.                          | 010002200U ALEJA | NDRO                               |
|-----------------------------------|------------------|------------------------------------|
| CONCEPTO DE PAG<br>POR DERECHO DE | DATOS DEL RECIBO | DE PAGO :                          |
| •                                 | Cuenta           | Agencia Transar Terminal Secuencia |
|                                   | Moneda           |                                    |
| TPO DOC. PAGO :                   | Boleta           | Calificacion : Aplica              |
| 2                                 | Fecha 31/05/20   | Num. Cal. : ]                      |
| elación de Pagos                  | realizados       |                                    |
| ip. No. Recibo                    | Fecha Pago Monto | Usuario y Fecha de Registro        |
|                                   | 31/05/2006       |                                    |

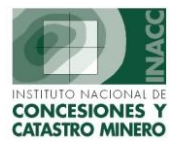

#### 3.3.7.- Consejo de Minería

El Consejo de Minería resuelve en última instancia todos los asuntos mineros que son materia de resoluciones por parte de la primera instancia administrativa.

Esta opción nos permite consultar si la UEA fue derivada al Consejo de Minería.

| U. E. A. 0100022000     ALEJANDRO       Recurso     Resolución Impugnada       Número     Picha Recurso       Oficio     Oficio       Oficina Regional     Fecha Recurso       Fecha Recurso     Pilo       Datos de Retorno     Pilo       Oficio Consejo     Fecha       Fecha Setorno     Pilo       Oficio Consejo     Fecha       Fecha Oficio Csj     Pilo       Decisión     Pilo       Decisión     Pilo       Oficio Consejo     Fecha       Fecha Oficio Csj     Pilo       Decisión     Pilo |                               | Hora 14:30:26                                  | DEL SISTEMA             | 1 PROPIETARIC                                                    | ario SISGEN   | Usu Usu                                     |
|----------------------------------------------------------------------------------------------------|-------------------------------|------------------------------------------------|-------------------------|------------------------------------------------------------------|---------------|---------------------------------------------|
| Recurso     Resolución Impugnada     Oficio       Recurso     Momero     Minero       Pecha Recurso     Picha       Oficina Regional     Fecha       Fecha     Folio       Datos de Retorno     Pico       Oficio Consejo     Fecha       Fecha     Folio       Dotos de Retorno     Fecha       Oficio Consejo     Fecha       Fecha     Folio       Decisión     Pico       Oficio Consejo     Fecha       Folio     Decisión                                                                         | Consulta                      |                                                |                         | ALEJANDRO                                                        | 0100022000    | U. E. A.                                    |
| Datas de Retorno     Número     許       Fecha Retorno     許     Número       Oficio Consejo     Fecha       Fecha Oficio Coj     許       Decisión     ✓                                                                                                    | Ingresar<br>Modificar         | Oficio<br>Oficio<br>Fec Oficio<br>Fec Remisión | gnada                   | Resolución Impue<br>Número<br>Tipo<br>Fecha<br>Folio<br>Decisión | <u>M</u>      | so<br>so P<br>Recurso<br>Regional<br>esorio |
|                                                                                                    | <u>R</u> etornar<br>Histórico | 2bservaciones                                  |                         | Número<br>Tipo<br>Fecha<br>Folio<br>Decisión                     | o<br>新        | de Retorno                                  |
| suario de Ingreso Usuario de modificación                                                                                                    |                               |                                                | Usuario de modificación |                                                                  |               | e Ingreso                                   |
| Secuencia Recurso Fecha Recurso Oficio Fecha Oficio Fecha Oficio Consejo Fecha                                                                                                    | Oficio Csj                    | Retorno Oficio Consejo Feo                     | Fecha Oficio Fecha F    | Oficio                                                           | Fecha Recurso | ncia Recurso                                |

#### 3.3.8.- Padrón Minero

Permite consultar como salió la UEA en el Padrón Minero. Muestra los siguientes datos:

Año : Año del Padrón.

<u>Código Int.</u> : Código que identifica al integrante .

Nombre Integrante : Nombre o descripción del integrante.

Resolución Titulo : Número y fecha de la resolución del título del integrante.

Tipo: Indica el tipo del integrante (PE,DN,PB,AC).

Estado: Estado del expediente en el Padrón.

Situación: Situación del expediente en el Padrón.

Movimiento : Condición del integrante dentro de la UEA.

<u>Resolución Movimiento</u>: Indica la fecha y número de la resolución que autoriza el movimiento del integrante.

Calificación : Muestra en caso de contar con una calificación de PPM o PMA.

Hectáreas : Has. del título del integrante en el padrón.

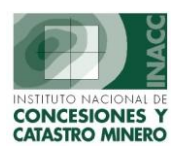

|         |                |                           | Para selec          | cionar (    | el a            | ño          | а     | co   | nsultar      |            |            |        |              |          |
|---------|----------------|---------------------------|---------------------|-------------|-----------------|-------------|-------|------|--------------|------------|------------|--------|--------------|----------|
|         |                |                           |                     |             | $\overline{\ }$ |             |       |      |              |            |            |        |              |          |
| atos    | del Padrón Mir | nero                      |                     |             |                 |             |       |      |              |            |            |        |              |          |
| JEA     | 010002200U     | ALEJANDRO                 |                     | Elija el a  | Año             | del         | Pac   | drór | 1 2006       | •          |            |        | Retornar     |          |
| ١ño     | Código Int.    | Nombre integrante         | Resolución          | título      | Tipo            | <b> Est</b> | t Sit |      | v Reso       | lución m   | Ю٧.        | Calif. | Hectáreas    |          |
| 2006    | 010585795      | DON MANUEL I              | 6218-97-RPM         | 9/08/199    | PE              | T           | ۷     | C    | RT Nº 019    | -2001-119  | 9/04/2001  | PPM    | 97.8492      |          |
| 2006    | 010289797      | ALEJANUKU 4               | 0030-37-RPM         | 30/12/199/  | PE              | 1           | Y     | C    | RJ. Nº 013-2 | 001-114M-1 | 19)04)2001 | PPM    | 100,0000     |          |
|         |                |                           |                     |             |                 |             |       |      |              |            |            |        |              |          |
|         |                |                           |                     |             |                 |             |       |      |              |            |            |        | Dat          | os del   |
| -       |                |                           |                     | -           | -               | -           | -     | -    |              |            |            |        | integ        | rante en |
|         |                |                           |                     |             |                 |             |       |      |              |            |            |        | el F         | Padrón   |
| _       |                |                           |                     |             | -               | -           | -     | -    | -            | -          | -          |        |              |          |
|         |                |                           |                     |             |                 |             |       |      |              |            |            |        |              |          |
|         |                |                           |                     |             |                 |             |       |      |              |            |            |        | -            |          |
| Titular | de la UEA : ງ  | 000303 COMPAÑIA           | MINERA LAS CAMELIA  | SS.A.       |                 |             |       |      |              | ો          | ota        | Dat    | tos de la U. | E.A. en  |
| Título  | para PP : Re   | solución 6218-97-RPM de l | fecha 29/08/1997 De | erecho 0105 | 8579            | 5-D0        | DN M  | ANU  | EL I         | ך          | -          |        | Padró        | n        |

#### 3.3.9.- Generar Código Cuaderno y Modificar Cuaderno

La opción Generar Código Cuaderno permite realizar la generación de un cuaderno para una UEA y la opción Modificar Cuaderno será habilitara en caso que la UEA tenga cuadernos asociados.

#### 3.3.11.- Ubicación de UEA

Esta opción nos permite saber la ubicación del expediente, nos indicara las áreas en las que se registró, las personas que lo estuvieron revisando, así como la fecha y el tiempo que permaneció en esa área.

| ISTORLEGO PLEMENTO           ISTORIA DE LOS MOVIMIENTOS DEL DOCUMENTO           Cargo Oficina INACC SHORE FERNANDO SALAZAR SOSA 23/03/2001 10:51:26 23/03/2001 09:23:25           DORGE FERNANDO SALAZAR SOSA 23/03/2001 10:51:26 23/03/2001 09:23:25           DORGE FERNANDO SALAZAR SOSA 23/03/2001 10:51:26 23/03/2001 09:23:25           DORGE FERNANDO SALAZAR SOSA 23/03/2001 10:51:26 23/03/2001 09:23:25           DORGE FERNANDO SALAZAR SOSA 23/03/2001 10:51:26 23/03/2001 09:23:25           DORGE FERNANDO SALAZAR SOSA 23/03/2001 10:51:26 23/03/2001 09:23:25           DORGE FERNANDO SALAZAR SOSA 23/03/2001 10:52:32           DORGE FERNANDO SALAZAR SOSA 23/03/2001 09:23:25           DORGE FERNANDO SALAZAR SOSA 28/03/2001 09:23:25           DORGE FERNANDO SALAZAR SOSA 28/03/2001 11:09:23           DORGE FERNANDO SALAZAR SOSA 28/03/2001 11:09:23           DORGE FERNANDO SALAZAR SOSA 28/03/2001 11:09:23           DOI 70220 DGCM - UNIDAD LÉGAL         VERONICA M. FALCONE MISPIRETA 28/03/2001 08:17:37           DOI 70202 DGCM - UNIDAD LÉGAL         PEDRO ANTONIO SANCHEZ LLANOS 04/04/2001 09:40:09           GOI 7020 DGCN - UNIDAD LÉGAL         PEDRO ANTONIO SANCHEZ LLANOS 04/04/2001 09:40:20           DOI 7020 DGCN - UNIDAD LÉGAL         PEDRO ANTONIO SANCHEZ LLANOS 04/04/20                                                                                                    |             | ADCHING CENTRAL                 | MADIANO ODTIZ HUILI CA        |                |          | 12/10/2005 | 12-01-25   |
|----------------------------------------------------------------------------------------------------|-------------|---------------------------------|-------------------------------|----------------|----------|------------|------------|
| Discretion         Discretion           ISTORIA DE LOS MOVIMIENTOS DEL DOCUMENTO           Cargo         Oficina INACC         5 Hora(s) 33 Minuto(s) 3 Segundo(s)           D0169838] DECM - UNIDAD LEGAL         DORGE FERNANDO SALAZAR SOSA         23/03/2001         10:51:26         23/03/2001         16:24:29           00169886 DIRECCIÓN GENERAL DE CONCESIONES I JUAN JOSE MARTINEZ CHUNGA         23/03/2001         16:24:29         28/03/2001         09:23:25           00170202 DGCM - UNIDAD LEGAL         KARIN ACOSTA PABLO         28/03/2001         09:23:25         29/03/2001         11:09:23           00170219 DGCM - UNIDAD TÉCNICA         VERONICA M. FALCONE MISPIRETA         28/03/2001         08:17:37         04/04/2001         09:40:09           0017081D DGCM - UNIDAD TÉCNICA         EDGAR ALBERTO RAMAL LUDEÑA         29/03/2001         08:17:37         04/04/2001         09:40:20           0017081D DGCM - UNIDAD LEGAL         PEDRO ANTONIO SANCHEZ LLANOS         04/04/2001         09:40:20           0017015 DGCM - UNIDAD LEGAL         PEDRO ANTONIO SANCHEZ LLANOS         06/04/2001         09:40:20           0017015 DGCM - UNIDAD LEGAL         PEDRO ANTONIO SANCHEZ LLANOS         06/04/2001         09:40:20           0171312 DIRECCIÓN GENERAL DE CONCESIONES I JUAN JOSE MARTINEZ CHUNGA         06/04/2001         09:44:26         19/04/2001         1                                                                                                    | Nº Cargo    | Oficina INACC                   | Usuar                         | io             | 5        | Fecha Hora | a Recepció |
| Dispension         Dispension           ISTORIA DE LOS MOVIMIENTOS DEL DOCUMENTO           Cargo         Oficina INACC         S Hora(s) 33 Minuto(s) 3 Segundo(s)           D0169833 DGCM - UNIDAD LEGAL         DORGE FERNANDO SALAZAR SOSA         23/03/2001         10:51:26         23/03/2001         16:24:29           D0169886 DIRECCTÓN GENERAL DE CONCESIONES I JUAN JOSE MARTINEZ CHUNGA         23/03/2001         10:23:25         28/03/2001         11:09:23           D0170202 DGCM - UNIDAD LEGAL         KARIN ACOSTA PABLO         28/03/2001         09:23:25         28/03/2001         11:09:23           D0170219 DGCM - UNIDAD TÉCNICA         VERONICA M. FALCONE MISPIRETA         28/03/2001         11:09:23         29/03/2001         08:17:37           D0170219 DGCM - UNIDAD TÉCNICA         EDGRA ALBERTO RAMAL LUDEÑA         29/03/2001         08:17:37         04/04/2001         09:40:09           D0170810 DGCM - UNIDAD LEGAL         PEDRO ANTONIO SANCHEZ LLANOS         04/04/2001         09:40:20         11:52:59           D0171132 DIRECCIÓN GENERAL DE CONCESIONES (JUAN JOSE MARTINEZ CHUNGA         06/04/2001         09:44:26         10/04/2001         11:52:59                                                                                                    | BICACION    | ACTUAL DEL DOCUMENTO            |                               |                |          |            |            |
| Disconce of place         Disconce of place           ISTORIA DE LOS MOVIMIENTOS DEL DOCUMENTO         Segundo(s)           Cargo         Oficina INACC         S Hora(s) 33 Minuto(s) 3 Segundo(s)           201699833 DGCM - UNIDAD LEGAL         DORGE FERNANDO SALAZAR 505A         23/03/2001         10:51:26         23/03/2001         16:24:29           201699833 DGCM - UNIDAD LEGAL         DORGE FERNANDO SALAZAR 505A         23/03/2001         16:24:29         28/03/2001         09:23:25           20170202 DGCM - UNIDAD LEGAL         KARIN ACOSTA PABLO         28/03/2001         16:24:29         29/03/2001         09:23:25           20170202 DGCM - UNIDAD LEGAL         VERONICA M. FALCONE MISPIRETA         28/03/2001         11:09:23         29/03/2001         08:17:37           20170325 DGCM - UNIDAD LÉGAL         EDGAR ALBERTO RAMAL LUDEÑA         29/03/2001         08:17:37         04/04/2001         09:40:09           20170310 DGCM - UNIDAD LEGAL         PEDRO ANTONIO SANCHEZ LLANOS         04/04/2001         09:40:09         10:40:42:6         10/04/2001         09:40:09           20170810 DGCM - UNIDAD LEGAL         PEDRO ANTONIO SANCHEZ LLANOS         04/04/2001         09:40:20         10:40:42:6         10:40:42:6                                                                                                    |             | IRECCION GENERAL DE CONCESIONES | DOAN DODE MAKTINEZ CHONGA     | 00/04/2001     | 09:44:20 | 19/04/2001 | 11.52.59   |
| Disconce of place of plac | 001708100   | GCM - UNIDAD LEGAL              | PEDRO ANTONIO SANCHEZ LLANOS  | 04/04/2001     | 09:40:09 | 10/04/2001 | 11:52:50   |
| Disconce of presented           ISTORIA DE LOS MOVIMIENTOS DEL DOCUMENTO           Cargo         Oficina INACC         5 Hora(s) 33 Minuto(s) 3 Segundo(s)           D0169833 DGCM - UNIDAD LEGAL         DORGE FERNANDO SALAZAR SOSA         23/03/2001         10:51:26         23/03/2001         16:24:29           D0169886 DIRECCIÓN GENERAL DE CONCESIONES I JUAN JOSE MARTINEZ CHUNGA         23/03/2001         16:24:29         28/03/2001         09:23:25           D0170202 DGCM - UNIDAD LEGAL         KARIN ACOSTA PABLO         28/03/2001         09:23:25         28/03/2001         11:09:23           D0170219 DGCM - UNIDAD LÉGAL         VERONICA M. FALCONE MISPIRETA         28/03/2001         11:09:23         29/03/2001         08:17:37                                                                                                    | 000170325 D | GCM - UNIDAD TÉCNICA            | EDGAR ALBERTO RAMAL LUDEÑA    | 29/03/2001     | 08:17:37 | 04/04/2001 | 09:40:09   |
| Disconce of the presented in the presented in the p | 000170219 D | GCM - UNIDAD TÉCNICA            | VERONICA M. FALCONE MISPIRETA | 28/03/2001     | 11:09:23 | 29/03/2001 | 08:17:37   |
| Disconcept (a)         Disconcept (a)           ISTORIA DE LOS MOVIMIENTOS DEL DOCUMENTO           Cargo         Oficina INACC         S Hora(s) 33 Minuto(s) 3 Segundo(s)           D0169833 DGCM - UNIDAD LEGAL         DORGE FERNANDO SALAZAR SOSA         23/03/2001         10:51:26         23/03/2001         16:24:29           D0169886 DIRECCIÓN GENERAL DE CONCESIONES (DUAN JOSE MARTINEZ CHUNGA         23/03/2001         16:24:29         28/03/2001         09:23:25                                                                                                    | 000170202 D | GCM - UNIDAD LEGAL              | KARIN ACOSTA PABLO            | 28/03/2001     | 09:23:25 | 28/03/2001 | 11:09:23   |
| Disconcept (c)         Disconcept (c)           ISTORIA DE LOS MOVIMIENTOS DEL DOCUMENTO           Cargo         Oficina INACC         5 Hora(s) 33 Minuto(s) 3 Segundo(s)           D0169833 DGCM - UNIDAD LEGAL         DORGE FERNANDO SALAZAR SOSA   23/03/2001 10:51:26   23/03/2001 16:24:29                                                                                                    | 000169886 D | IRECCIÓN GENERAL DE CONCESIONES | JUAN JOSE MARTINEZ CHUNGA     | 23/03/2001     | 16:24:29 | 28/03/2001 | 09:23:25   |
| ISTORIA DE LOS MOVIMIENTOS DEL DOCUMENTO Cargo Oficina INACC <u>5 Hora(s) 33 Minuto(s) 3 Segundo(s)</u>                                                                                                    | 000169833D  | GCM - UNIDAD LEGAL              | JORGE FERNANDO SALAZAR SOSA   | 23/03/2001     | 10:51:26 | 23/03/2001 | 16:24:29   |
| ISTORIA DE LOS MOVIMIENTOS DEL DOCUMENTO                                                                                                    | Cargo       | Oficina INACC                   | 5 Hora(s) 33 №                | linuto(s) 3 Se | gundo(s) |            |            |
|                                                                                                    | ISTORIA D   | E LOS MOVIMIENTOS DEL DOCUME    | NTO                           |                |          |            |            |
|                                                                                                    |             | p100022000 p                    |                               |                |          |            |            |

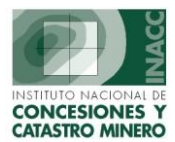

#### 3.3.12.- Visualización de Expediente

En esta opción se puede ver el expediente digital (scaneado) de la UEA.

| VISUALIZACION DEL EXPEDIENTE - Vers SIF002A1                 |                                                          | X |
|--------------------------------------------------------------|----------------------------------------------------------|---|
| Navegación entre Páginas<br>Ajuste de Imagen<br>II<br>Q<br>Q | r a la página:<br>1 de 46                                |   |
| <b>छ</b><br>्<br>ह                                           | al servicio del<br>desarrollo nacional<br>1950 - 2000    |   |
|                                                              | REGISTRO PUBLICO DE MINERIA                              |   |
|                                                              |                                                          |   |
|                                                              | NOMBRE DE LA UNIDAD ECONOMICA<br>Administrativa (u.e.a.) |   |
|                                                              | CODICO                                                   |   |
|                                                              | D/-00022-00-J                                            |   |

#### 3.3.13.- Consulta de Cambios de la UEA

Indica los cambios a la información de la UEA (En la base de datos).

Identificador de Tabla: Nombre para poder identificar la tabla.

Descripción de la tabla: Breve descripción de la tabla.

Valor identificador de la tabla: Valores para identificar el registro en la tabla (llave).

Tipo de Registro: Tipo de movimiento realizado (ingreso, modificación, eliminación).

Descripción del campo: Descripción del valor que está cambiando.

Valor anterior: Valor que tenía el campo antes del cambio.

Valor Nuevo/Cambiado: Nuevo valor del campo modificado o valor que se está registrando.

Fecha y Hora: Fecha y hora del sistema en la que se realizo el cambio.

Usuario: Identificador del usuario o persona que efectúo el cambio.

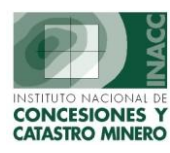

| U. E. A.                                                                            | 01000220                                                                                                    | OU ALEJANDRO                                                                                                    |                                                                                                    | Retornar                                                                                                    |
|-------------------------------------------------------------------------------------|----------------------------------------------------------------------------------------------------|----------------------------------------------------------------------------------------------------|----------------------------------------------------------------------------------------------------|----------------------------------------------------------------------------------------------------|
| dentificador de T                                                                   | abla Descri                                                                                                    | pción de la tabla                                                                                                    | Valor identificad <del>or en la tabla</del>                                                                                                    | Tipo de registro                                                                                                 |
| JEAS<br>RESOLUCIONDM<br>RESOLUCIONDM                                                | Tabla Dinamica de L<br>Tabla Dinamica de R<br>Tabla Dinamica de R                                                                                             | Permite ex                                                                                                    | xportar al Excel                                                                                                    | Modificación<br>Modificación<br>Ingreso de resolución                                                            |
| SCRITOS<br>SCRITOS<br>RESOLUCIONDM                                                  | Tabla Dinamica de E<br>Tabla Dinamica de E<br>Tabla Dinamica de R                                                                                             | scritos o Recursos Mineri<br>scritos o Recursos Mineri<br>esoluciones del Derecho                                                                                                    | os 01001529011<br>os 0100152901T<br>Mirl0000244948 010002200U                                                                                                    | Ingreso de escrito<br>Resultado de escrito<br>Ingreso de resolución                                              |
| ESOLUCIONDM                                                                         | Tabla Dinamica de R                                                                                                    | esoluciones del Derecho                                                                                                    | Mir0000244948.010002200U                                                                                                    | Modificación                                                                                                    |
| ESOLUCIONDM<br>ERMINUEAS                                                            | Tabla Dinamica de R<br>Tabla Dinámica de D<br>Tabla Dinámica de D                                                                                             | esoluciones del Derecho<br>Perechos Mineros Integra<br>Perechos Mineros Integra                                                                                                    | Mirpooo24494<br>nte010002200<br>pte010002200                                                                                                    | nprimir la informació                                                                                            |
| ESOLUCIONDM<br>ERMINUEAS<br>ERMINUEAS<br>ERMINUEAS<br>ERMINUEAS                     | Tabla Dinamica de R<br>Tabla Dinámica de D<br>Tabla Dinámica de D<br>Tabla Dinámica de D<br>Tabla Dinámica de D                                               | esoluciones del Derecho<br>ierechos Mineros Integra<br>ierechos Mineros Integra<br>ierechos Mineros Integra<br>ierechos Mineros Integra                                                        | Miripouo24494<br>htep10002200<br>htep100022000<br>htep1000222000<br>010289797<br>htep100022000<br>010420796                                                                                                    | Adición de integrante<br>Adición de integrante                                                                   |
| ESOLUCIONDM<br>ERMINUEAS<br>ERMINUEAS<br>ERMINUEAS<br>ERMINUEAS<br>ERMINUEAS<br>EAS | Tabla Dinamica de R<br>Tabla Dinámica de D<br>Tabla Dinámica de D<br>Tabla Dinámica de D<br>Tabla Dinámica de D<br>Tabla Dinámica de D<br>Tabla Dinámica de L | esoluciones del Derecho<br>lerechos Mineros Integra<br>lerechos Mineros Integra<br>lerechos Mineros Integra<br>lerechos Mineros Integra<br>lerechos Mineros Integra<br>inidades Economicas Adm | MID000224999<br>nte010002200<br>nte0100022000<br>0100022000<br>0100022000<br>0100022000<br>010585795<br>0100022000<br>010585795<br>0100022000<br>010585795<br>0100022000<br>010585795<br>010585795<br>01058575<br>01058575<br>01058575<br>01058575<br>0105575<br>010557575<br>0105557575<br>010557575<br>0105575<br>01055755<br>0105 | nprimir la informació<br>Adición de integrante<br>Adición de integrante<br>Adición de integrante<br>Registro UEA |

#### 3.3.- Formato del Reporte de UEA's

Para imprimir el reporte detallado de la UEA, presionar el botón de impresión, ubicado en la barra del menú principal:

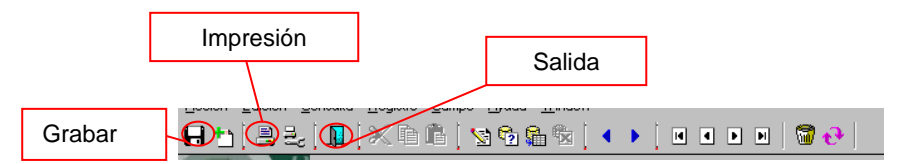

El reporte detallado de la UEA seleccionada, será similar al gráfico siguiente, junto con toda la información relacionada a ésta:

|                                                                                                    |                                                 |                                            | FECHA 31/05/2006                                  |                                                                           |
|----------------------------------------------------------------------------------------------------|-------------------------------------------------|--------------------------------------------|---------------------------------------------------|---------------------------------------------------------------------------|
| DA DA                                                                                                    | TOS GENERALES DEL EXPL                          | EDIENTE DE UEA                             | 09:34:45                                          |                                                                           |
| CONCESSIONES Y                                                                                                    |                                                 |                                            | PK/RA 1 40 1                                      |                                                                           |
| CATASTRO MINERO                                                                                                    |                                                 |                                            | PAGENA A DE A                                     |                                                                           |
| IPORTE : SGR290E2                                                                                                    |                                                 |                                            |                                                   | 1                                                                         |
| Datos de la U.E.A.                                                                                                    |                                                 | Situació                                   | in : EXTINGUIDO                                   |                                                                           |
| 010005989U GALAXIA PR                                                                                                    | RIMERA                                          | Estad                                      | 6 : CONSTITUIDO                                   |                                                                           |
| Constitución : 09/08/1989 36                                                                                                    | 3-89-EM-DGM/DCM                                 | Sustand                                    | ia : METALICA                                     |                                                                           |
| Archivamiento : 04/05/2001 IN                                                                                                    | ACC                                             | Rau<br>Zor                                 | io. km.<br>na:                                    |                                                                           |
| Datos de recepción :                                                                                                    |                                                 | Has. declarad                              | as : 1497                                         | Datos de la UEA                                                           |
| Generación : 02/06/1989                                                                                                    |                                                 | Coo                                        | rdenadas del CC :                                 |                                                                           |
| Usuario : ADMINISTRADOR E                                                                                                    | DEL SISTEMA                                     | N                                          | orte                                              |                                                                           |
| Oficina : LIMA                                                                                                    | Obcorruscionec                                  | . Es                                       | te                                                |                                                                           |
| Registro : 11/09/2001                                                                                                    | Obset Faciones                                  |                                            |                                                   |                                                                           |
| Usuario : JVIZ0200                                                                                                    |                                                 |                                            |                                                   | Datos del Titular                                                         |
| TITULAR UEA (referencial)                                                                                                    |                                                 |                                            |                                                   |                                                                           |
| Tipo Códiao Desc                                                                                                    | ripción                                         |                                            | Calificación                                      |                                                                           |
|                                                                                                    | NTE DE LIEA DESCONOCIDO                         |                                            |                                                   |                                                                           |
| JURIDICO 768020 SOLICITA                                                                                                    |                                                 |                                            |                                                   |                                                                           |
| JURIDICO 768020 SOLICITA<br>DEMARCACION                                                                                                    |                                                 |                                            |                                                   |                                                                           |
| JURIDICO 768020 SOLICITA<br>DEMARCACION<br>Código Departamento                                                                                                    | Provincia                                       | Distrito                                   |                                                   | Datos de la Demare                                                        |
| JURIDICO 768020 SOLICITA<br>DEMARCACION<br>Código Departamento<br>130809 LA LIBERTAD                                                                                                    | Provincia<br>PATAZ                              | Distrito<br>PATAZ                          |                                                   | Datos de la Demarc                                                        |
| JURIDICO 768020 SOLICITA<br>DEMARCACION<br>Código Departamento<br>130809 LA LIBERTAD<br>CARTA                                                                                                    | Provincia<br>PATAZ                              | <u>Distrito</u><br>PATAZ                   |                                                   | → Datos de la Demarc                                                      |
| JURIDICO 768020 SOLICITA<br>DEMARCACION<br>Código Departamento<br>130809 LA LIBERTAD<br>CARTA<br>Código Descripción                                                                                | Provincia<br>PATAZ                              | Distrito<br>PATAZ                          |                                                   | Datos de la Demarc                                                        |
| JURIDICO 768020 SOLICITA<br>DEMARCACION<br>Código Departamento<br>130809 LA LIBERTAD<br>EARTA<br>Código Descripción                                                                                | Provincia<br>PATAZ                              | <u>Distrito</u><br>PATAZ                   |                                                   | → Datos de la Demaro                                                      |
| JURIDICO         768020         SOLICITA           DEMARCACION                                                                                                    | Provincia<br>PATAZ                              | Distrito<br>PATAZ                          |                                                   | → Datos de la Demaro → Datos de la Carta                                  |
| JURIDICO 768020 SOLICITA<br>DEMARKACION<br>Código Departamento<br>30809 LA LIBERTAD<br>EARTA<br>Código Descripción<br>Integrante més antiguo :                                                     | Provincia<br>PATAZ                              | Distrito<br>PATAZ                          | Cantidad de Integrantes : 0                       | $ \longrightarrow Datos de la Demarc  \longrightarrow Datos de la Carta $ |
| JURIDICO 768020 SOLICITA<br>DEMARKACION<br>Código Departamento<br>10809 LA LIBERTAD<br>Código Descripción<br>Integrante más antiguo :<br>INTEGRANTES<br>Código Nombre                              | Provincia<br>PATA2<br>Too SP. Ed. Suit. Mar     | Distrito<br>PATAZ                          | Cantidad de Integrantes : 0                       | → Datos de la Demaro<br>→ Datos de la Carta<br>→ Lista de Derechos        |
| JUREDICO 768020 SOLICITA<br>DEMARKACIUN<br>Código Departamento<br>138809 LA LIBERTAD<br>Cádigo Descripción<br>Integrante más antiguo :<br>Integrante más antiguo :<br>INTEGRANTES<br>Código Nombre | Provincia<br>PATAZ<br>Tipo Sit. Est. Sust. Has. | Distrito<br>PATA2<br>Tit. Movimiento Fecha | Cantidad de Integrantes : 0<br>Resolución de Mov. | → Datos de la Demaro<br>→ Datos de la Carta<br>→ Lista de Derechos        |

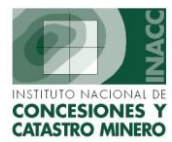

# 4.- Sucesos para la UEA

Esta opción permite encontrar algunos tipos de ocurrencias que afectan la UEA. Estas ocurrencias o sucesos son detectados de dos formas :

Primero, cuando se consiente una resolución de los siguientes tipos :

- JEF-TITU-04(221): Título de Acumulación donde participa algún integrante.
- JEF-FRAC-01;JEF-TIT-03;DGCM-FRAC-01;JEF-DN-01;JEF-TITU-05: Fraccionamiento y/o división de un integrante.
- JEF-SING-03(210): Renuncia de integrante.
- DGCM-REDU-01;DGCM-REDU-02;JEF-REDU-01;JEF-REDU-02;JEF-REDU-03:Reducción de un integrante.
- DGCM-TITU-02;DGCM-TITU-03;JEF-SING-07;JEF-SING-13:Cambio de titular en un integrante.
- JEF-SING-01(212): Aprobación de cambio de sustancia del integrante.

Segundo, cuando se procesa una cesión que involucra un integrante de UEA.

|                                                                                                    | Genera reporte para imprimir                                                                                                    |
|----------------------------------------------------------------------------------------------------|----------------------------------------------------------------------------------------------------|
| SISTEMA DE UEAS - [SUCESOS GENERADOS PARA LAS UEAS - Vers SGF308A2]         Action Edit Query Block Record Field Window Help         Image: State of the state of the state of the | eda ? FI=Ayuda                                                                                                    |
| Secuencia     Fecha     Descripción       1924     10/04/2006     REGISTRO DE CESION     DETITULAR       1921     04/04/2006     REGISTRO DE CESION DE TITULAR     01000605L     ACUMULACION PARCO       1921     04/04/2006     REGISTRO DE CESION DE TITULAR     01000605L     ACUMULACION PARCO       1922     10/04/2006     REGISTRO DE CESION DE TITULAR     01000605L     ACUMULACION PARCO       1921     10/04/2006     REGISTRO DE CESION DE TITULAR     01000605L     ACUMULACION PARCO       1921     10/03/2006     REGISTRO DE CESION DE TITULAR     01000605L     ACUMULACION PARCO       1842     14/03/2006     REGISTRO DE CESION DE TITULAR     TRANSFERI       1843     14/03/2006     REGISTRO DE CESION DE TITULAR     TRANSFERI       1844     14/03/2006     REGISTRO DE CESION DE TITULAR     TRANSFERI                                                                                                    | OD6         Atender           RCS0         Datos         Atender           RCA1         Insc.NP 0906239226055         Insc.NP 09062392055           ENCIA         Insc.NP 09062392055         Insc.NP 09062392055           LON         0583922000         Insc.NP 09053920605           ENCIA         Insc.NP 09062392005         Insc.NP 090539968055           ENCIA         Insc.NP 09599968055         Insc.NP 09599968055           ENCIA         Insc.NP 0500070091         Insc.NP 05000270991           ENCIA         Insc.NP 05000020991         Insc.NP 05000020991           ENCIA         Insc.NP 0500002091         Insc.NP 0500002091 |
| Usuario registro : PSAL0685 Actualización :<br>Id. del suceso : 0000017852 ACCIONES ACCIONES IEI derecho PARARRAYO perteneciente a la uea AQUIA tiene contrato de cesión 2 Evaluación de la UEA AQUIA                                                                                                    | Redistros Encontrados: 42                                                                                                    |

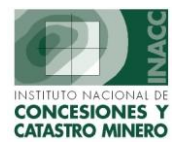

Entre la información que nos proporciona tenemos : <u>Secuencia</u>: Número de secuencia de ocurrencia del suceso. <u>Fecha</u>: Indica la fecha en la cual se registro el suceso. <u>Descripción</u>: Breve descripción del suceso ocurrido. <u>Derecho Minero</u>: El derecho minero afectado en el suceso. <u>Tipo de Suceso</u>: Tipo de Suceso ocurrido: R= Resolución,T= Transferencia(Cesión),O= Otro tipo. <u>Datos</u>: Datos relevantes al suceso.

Atender: De ser colocado un check en esta opción se estaría registrando al suceso como atendido.

Reportes de U.E.A.

# 5. Reportes de UEA's

Esta opciones nos da tres tipos de reportes a obtener, estos son :

- Consultas de UEA
- Inconsistencias
- Estadísticas

# Inconsistencias Estadísticas

Consultas de U.E.A.

#### 5.1.- Consultas de UEA

Permite realizar búsquedas y filtros sobre las UEA's e integrantes. Los resultados de las búsquedas puede imprimirse o exportarse en formato MS Excel.

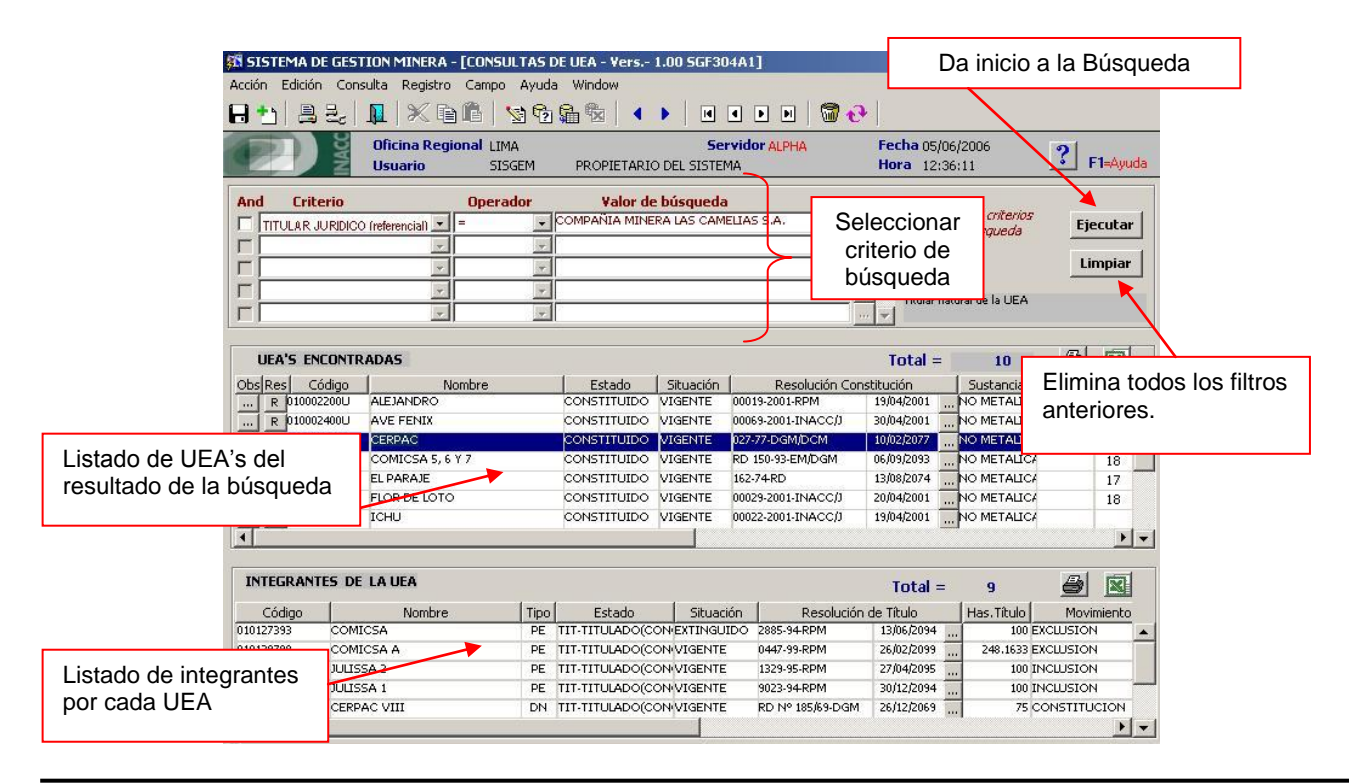

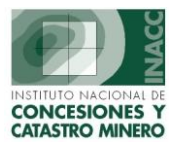

Como efectuar una búsqueda:

- En el bloque de criterios seleccione del listado el "criterio" deseado.
- Seguidamente elija un "operador" que servirá para comparar el "criterio" con el "valor de búsqueda".
- Digite el valor con el que desea comparar el criterio. Si los valores son fijos o predeterminados debe presionar el botón "…", para seleccionar el valor de una "lista de valores". Para el caso de valores tipo fecha, también selecciónelo de la lista de valores.

#### 5.2.- Inconsistencias

Una inconsistencia se da cuando la UEA no cumple los criterios definidos. Esta opción permite obtener un reporte en MS Excel de todas las UEA's que tengan inconsistencia, con información que permita un análisis de los casos reportados.

| UEA's vigentes con resolución de archivamiento                  | 1 |
|-----------------------------------------------------------------|---|
| UEA's vigentes con menos de 2 integrantes de movimiento vigente | 9 |
| UEA's con integrantes que se hallan con expediente extinguido   | R |
| UEA's con titular diferente al de sus integrantes               | 6 |
| UEA's con clase de sustancia diferente al de sus integrantes    | R |
| Integrantes Vigentes en más de una UEA vigente                  | 6 |
| UEA's con integrantes de diferente condición                    | § |
| Transferencia en integrantes de UEA's vigentes                  | 6 |

- <u>UEA's vigentes con resolución de archivamiento</u>: UEA's que tienen resolución de archivamiento y que se hallan en situación de vigente.
- <u>UEA's vigentes con menos de 2 integrantes de movimiento vigente:</u> UEA's vigentes que tengan menos de dos integrantes constituidos o incluidos.
- <u>UEA's con integrantes que se hallan con expedientes extinguidos</u>: UEA's vigentes que tengan derechos mineros integrantes que se hallan extinguidos.

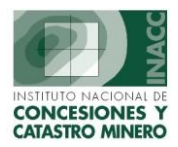

- <u>UEA's con titular diferente al de sus integrantes</u>: UEA's cuyo titular(es) no coincidan con ningún titular(es) de sus integrantes vigentes.
- <u>UEA's con clase de sustancia diferente al de sus integrantes</u>: UEA's cuya sustancia (Metálico/No Metálico) no sean igual al de su integrante que este vigente.
- Integrantes vigentes en más de una UEA vigente: Derechos mineros vigentes que estén constituidos o incluidos en más de una UEA.
- <u>UEA's con integrantes de diferentes condición</u>: UEA's vigentes donde sus integrantes vigentes pasan diferentes condiciones(Régimen General,PPM,PMA).
- <u>Transferencia en integrantes de UEA's vigentes</u>: Listado de transferencias y cesiones efectuados en Derechos integrantes de UEA's(Este reporte no constituye una inconsistencia).

#### 5.3.- Estadísticas

Esta opción permite tener un conteo rápido y directo de la cantidad de UEA's e integrantes registrados en el sistema.

Para ello seleccione los criterios de estado, situación y presione el botón para generar los datos mostrados.

|                                                                                   | EU.E.A.S        |                     |                   |
|-----------------------------------------------------------------------------------|-----------------|---------------------|-------------------|
| Cantidad histórica total de UEA's                                                 | >               | 1962                |                   |
| Estado                                                                            | >               | 0                   |                   |
| Situación 🔽                                                                       | >               | 0                   |                   |
| Total Estado vs. Situación                                                        | >               | 0                   |                   |
| DM conformantes en alguna UEA                                                     |                 | 11187               |                   |
|                                                                                   |                 |                     |                   |
| DM históricamente conformados en a                                                | alguna UEA      | 11972               |                   |
| DM históricamente conformados en a<br>Total de Titulares en las UEA's             | alguna UEA      | 11972<br>245        |                   |
| DM históricamente conformados en a<br>Total de Titulares en las UEA's<br>Jurídico | alguna UEA<br>> | 11972<br>245<br>207 | Botón que da inic |

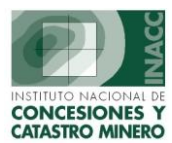

### 6.- Modificación de UEA en el Padrón

Esta opción se encuentra en el módulo de **Pagos de Vigencia.** En este módulo elegir de la barra de menú **>>Padrón Minero>Modificación de la UEA en el Padrón.** 

| Padron Minero                               | Información Bancaria                  | Pagos Vigencia | Distribución | Certificados Devolución | PPM | Reportes | Consultas | Registros | Tablas | Auditoria | Salir |
|---------------------------------------------|---------------------------------------|----------------|--------------|-------------------------|-----|----------|-----------|-----------|--------|-----------|-------|
| Procesos de                                 | Generación                            |                |              |                         |     |          |           |           |        |           |       |
| Controles al I                              | Padrón                                |                |              |                         |     |          |           |           |        |           |       |
| Mantenimien<br>Cuadro Estad<br>Pagos corres | to<br>dístico<br>pondientes al padrón |                |              |                         |     |          |           |           |        |           |       |
| Actualización<br>Hectáreas Fi               | de Observaciones<br>jas               |                |              |                         |     |          |           |           |        |           |       |
| Modificación                                | de UEA en el Padrón                   |                |              |                         |     |          |           |           |        |           |       |
| Salir                                       |                                       |                |              |                         |     |          |           |           |        |           |       |

Esta opción permite efectuar una comparación entre cómo salió la UEA en el padrón y cómo debió salir, tomando para esto último información actualizada que afectaban el padrón en el momento de su generación. La comparación se hace por una UEA a la vez. Para ello digite el año en "Padrón Vigente" y luego seleccione una UEA a través de la búsqueda mostrada.

| Buscar por: | NOMBRE | 2 | Click derecho |
|-------------|--------|---|---------------|
| Parta part  |        |   | Código        |
|             |        |   | Nombre        |

Una vez ubicada la UEA, nos mostrará en la siguiente ventana su información correspondiente.

| 🕄 SISTEMA - [SVF04                   | 3A1]                                |                              |                                                    |          |                                         |                       |                   |
|--------------------------------------|-------------------------------------|------------------------------|----------------------------------------------------|----------|-----------------------------------------|-----------------------|-------------------|
| Action Edit Query                    | Block Record Field                  | Window Help                  |                                                    |          |                                         |                       |                   |
|                                      | x d 6   91 G                        | • ♥   🖉                      | > >>   ∓ 🕱 🔒   👘                                   | ?        |                                         |                       |                   |
| Buscar por:                          | Oficina Regional LIM<br>Usuario SI: | 1A<br>5GEM PROPI             | Servidor AL<br>ETARIO DEL SISTEMA                  | PHA      | Fecha 08/06/2006<br>Hora 11:41:57       | <b>?</b> F1=Ayuda     | a                 |
| Padrón Vigente                       | U.E.A.<br>0100022000 ALE            | JANDRO                       |                                                    | E:       | stado Actual Situac<br>DNSTITUIDO VIGEN | tión Actual           | Datos de          |
| Resoluciones que i                   | modifican el Padrón                 |                              |                                                    |          |                                         |                       | la UEA            |
| Nro. Resolución                      | Fecha                               | Decisión                     | Descripción                                        |          | Consentimient  Fr                       | ec. Ejecuta   Fec.Inq | greso             |
| Dat                                  | tos del Padró                       | n en el año                  | o elegido                                          |          | Datos de                                | e las Modific         | aciones al Padrón |
|                                      | DATOS DE LA UEA                     | Estado CONS                  | TITUIDO SILUSCIÓN VIGEN                            | ITE      |                                         |                       | ×                 |
| INTEGRANTES                          |                                     | Más Antig 01058              | 795-DON MANUEL I Penali                            | ad PP    | Más Antig 010585795-DON MA              | NUELI Penalidad       | pp                |
| Integrante                           |                                     | Mov Resolución               | ( )                                                | PP       | Mov Resolución                          |                       | PP                |
| 010289797 ALEJAN<br>010585795 DON M/ | DRO 4 PE                            | C 19/04/2001<br>C 19/04/2001 | RJ, Nº 019-2001-INACC/J<br>RJ, Nº 019-2001-INACC/J | pp<br>pp |                                         |                       | PP<br>PP          |
|                                      |                                     |                              |                                                    |          |                                         |                       | Y                 |

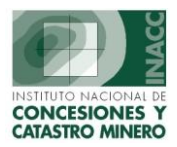

En el listado de "**Resoluciones que modifican al Padrón**", figuran las resoluciones que debiendo ser procesadas para el padrón indicado no fueron tomadas porque fueron registradas posterior al proceso del padrón. También figuran resoluciones que tiene efectos retroactivos a la UEA. Aquí se identifican los siguientes datos:

Nro. Resolución: Número de la resolución que modifica el padrón.

Fecha: Fecha de la resolución.

Decisión: Nuevo código de decisión.

Descripción: Descripción de la resolución.

Consentimiento: Fecha de Consentimiento de la resolución

<u>Fecha Ejecutada</u>: Fecha en que se ejecutó la decisión de la resolución (para los casos de inclusión o exclusión de integrantes).

Fecha Ingreso: Fecha de Ingreso o registro de la resolución

#### Padrón y Modificación:

La sección de color amarillo muestra los datos de la UEA y de sus integrantes como salieron en el padrón.

La sección de color verde muestra las modificaciones o correcciones de cómo debió salir la UEA y sus integrantes en el padrón, basándose en la resoluciones del listado anterior.

Más Antig: Código y nombre del integrante derecho más antiguo de la UEA o el calculado para PP.

Penalidad: Indicador si la UEA se penaliza o no, PP la UEA es pasible de penalidad.

Mov: Movimiento del integrante en la UEA (C=constitución, I=inclusión, X=exclusión).

Esta opción solamente es de consulta pues simula una situación con información actualizada y no hace modificación alguna a la base de datos del padrón.